## **Recording Parent Service Hours in FACTS**

- 1. Go to the Peninsula Catholic High School website (www.peninsulacatholic.org)
- 2. Hover over the "Quick Links" tab at the top right hand side
- 3. Click on FACTS Family Online
- 4. Type the school's District Code PEN-VA
- 5. Enter in your Username and Password

| 🖻 People Management 🛛 🗙 📔 FACTS Family, ParentsWeb Portal 🗙 🕼 My Drive - C | Google Drive 🗙 🛛 💮 Peninsula Catholic High | School 🗙 💮 Famil      | y Portal ~ Log In | × +              | - 0                 |
|----------------------------------------------------------------------------|--------------------------------------------|-----------------------|-------------------|------------------|---------------------|
| → C                                                                        |                                            |                       |                   | • 🖈 🛛 🔶 🕲 🔅      | 🧭 🔷 🗄 🕹 🗯 🚳         |
| Apps 🛞 Peninsula Catholic 🞓 Renweb/ FACTS Ac 📙 Useful links 🔇 Kronos 📒     | Job Postings 🔎 GraduationCentral.c 🔶 MBS I | Direct   Course 🜔 Log | In to Canvas      |                  | Cther book          |
| PENINSULA CATHOLIC                                                         |                                            | Q Students            | Parents           | Faculty   Alumni | CALENDAR            |
| HIGH SCHOOL                                                                |                                            |                       |                   |                  | DIRECTORY           |
|                                                                            |                                            |                       |                   |                  | CANVAS              |
|                                                                            | ABOUT US ADMISSIONS                        | ACADEMICS             | ATHLETICS         | CAMPUS MINISTRY  | FACTS FAMILY ONLINE |
| amily Portal                                                               |                                            |                       |                   |                  | OUICK LINKS         |
|                                                                            |                                            |                       |                   |                  |                     |
|                                                                            |                                            |                       |                   |                  |                     |
|                                                                            | O LOG IN                                   | English *             |                   |                  |                     |
|                                                                            | District Code:                             |                       |                   |                  |                     |
|                                                                            | PEN-VA                                     |                       |                   |                  |                     |
|                                                                            | Username:                                  |                       |                   |                  |                     |
|                                                                            | Password                                   |                       |                   |                  |                     |
|                                                                            |                                            |                       |                   |                  |                     |
|                                                                            | Forgot Username / Password?                |                       |                   |                  |                     |
|                                                                            | Parent O Student O Staff                   |                       |                   |                  |                     |
|                                                                            | LOG IN Create New Family Portal Account    | nt                    |                   |                  |                     |
|                                                                            |                                            |                       |                   |                  |                     |
|                                                                            | Deverand by FACTC Student Infer            |                       |                   |                  |                     |

Once in the Family Portal system you will see different selection on the left

- 6. Click on the Family drop down and click on "Family Home"
- 7. In the Service Hours box, click "Add"

|                | People Management                                                                                         | ×       | Peninsula Catholic High School · X FACTS Family, Parent                                        | sWeb Portal 🗙 | 💩 My Drive - Google Drive 🛛 🗙 📔 🕂                |                                                                                                    |                                                                                                    |                                                              |
|----------------|----------------------------------------------------------------------------------------------------|---------|------------------------------------------------------------------------------------------------|---------------|--------------------------------------------------|----------------------------------------------------------------------------------------------------|----------------------------------------------------------------------------------------------------|--------------------------------------------------------------|
| €<br>•         | → C                                                                                                    | renwe   | b.com/pwr/family/<br>Renweb/FACTS Ac 📒 Useful links 🔕 Kronos 📃 Job Post                        | ings 🔎 Gradu  | ationCentral.c 🔹 MBS Direct   Course 🚫 Log In ti | o Canvas                                                                                                    | * • • •                                                                                                    | ) 🛷 📀 🚊 🕹 🗯 🛃 🗄                                              |
| and the second | PENIN<br>HIG                                                                                              | su<br>H | la catholic<br>SCHOOL                                                                          |               | <b>Q</b> Students                                | Parents                                                                                                    | Faculty   Alumni                                                                                                    | QUICK LINKS                                                  |
|                | E Family Portal                                                                                           |         |                                                                                                | ABOUT US      | ADMISSIONS ACADEMICS                             | ATHLETICS                                                                                                    | S CAMPUS MINISTRY                                                                                                    | STUDENT LIFE GIVING Peninsula Catholic High School 2020-2021 |
| ú              | School                                                                                                    | ~       |                                                                                                | _             |                                                  |                                                                                                    |                                                                                                    |                                                              |
| e              | Student                                                                                                   | ~       | FAMILY MEMBERS                                                                                 |               | Your name should be displayed here               |                                                                                                    |                                                                                                    |                                                              |
|                | Family                                                                                                    |         | Contact Info                                                                                   | 1             | Service Hours                                    | Add +                                                                                                    | Prefere                                                                                                    | nces 🧪                                                       |
|                | Funity      Funity      Funity      Apply / Enroll      Resources      Financial      Back to School Site | Ÿ       | Name:<br>IO Number:<br>Address:<br>Home:<br>Cret:<br>Writ:<br>Email Address:<br>Email Address: |               | No community service hours found.                | Auto Email Gradebook Progress Report<br>Directory Block: Marre<br>Directory Block: Address<br>Directory Block: Cell Phone<br>Directory Block: Cell Phone<br>Directory Block: Email<br>Dono Synch. Block<br>Parent Alert Home Phone<br>Parent Alert Home<br>Parent Alert Bhone | 0 * 100 * 10 |                                                              |
|                |                                                                                                    |         | ONLINE FILING CABINET                                                                          |               | \$ FAMILY E                                      | ILLING HA                                                                                                    | S MOVED!                                                                                                    |                                                              |

## 8. Enter in your hours and click "Save"

|   | ≥ Pe | eople Management                                                                                        | ×              | 🛞 Peninsula Catholic High School | pl- x 🧧 FACTS Family, ParentsWeb Ports: X   🍐 My Drive - Google Drive x   +                                                                   |                            |
|---|------|----------------------------------------------------------------------------------------------------|----------------|----------------------------------|----------------------------------------------------------------------------------------------------|----------------------------|
| • | Ap   | <ul> <li>C          <ul> <li>pen-va.cli</li> <li>ps</li> <li>Peninsula Catholic.</li> </ul> </li> </ul> | ent.ren<br>. R | web.com/pwr/family/service-hour  | urs-edit.cfm?lid=12533 🖈 😧 📀 🖉 🖉 🧳 🔇 🧳 🔇 🔹 1<br>Llinks 😵 Kronos 📙 Job Postings 🔎 GraduationCentral.c 🔦 MBS Direct J Course 🛟 Log In to Canvas | 🔮 🛆 🌲 🝪 🗄                  |
|   |      | peni<br>HIC                                                                                             | nsi<br>GH      | ula catholi<br>I SCHOOI          | IC Q Students   Parents   Faculty   Alumni QUIG                                                                                               | CK LINKS                   |
|   |      |                                                                                                    |                |                                  | ABOUT US ADMISSIONS ACADEMICS ATHLETICS CAMPUS MINISTRY STUDENT                                                                               | LIFE GIVING                |
| 1 | =    | Family Portal                                                                                           |                |                                  | Peninsula Cath                                                                                                    | olic High School 2020-2021 |
|   | \$   | School                                                                                                  | ~              |                                  | Name Your name should be displayed here                                                                                                    |                            |
|   | 0    | Student                                                                                                 | ~              |                                  | * Date: (8/7/2020                                                                                                    |                            |
| 1 |      | Family                                                                                                  | ^              |                                  | * Hours:                                                                                                    |                            |
|   | /    | Family Home                                                                                             | ~              |                                  | * Description                                                                                                    |                            |
|   |      | Resources                                                                                               |                |                                  |                                                                                                    |                            |
| - | Ê    | Financial                                                                                               |                |                                  | Note:                                                                                                    |                            |
|   | A    | Back to School Site                                                                                     |                |                                  | Verified By:                                                                                                    |                            |
|   |      |                                                                                                    |                |                                  | Save                                                                                                    |                            |
|   |      |                                                                                                    |                |                                  |                                                                                                    | •                          |

If you have any issues entering service hours, please contact Mrs. Silcox